## <班級照片下載流程>

<1>申請 G-mail 帳號→將 G-mail 帳號給導師→登入 G-mail。

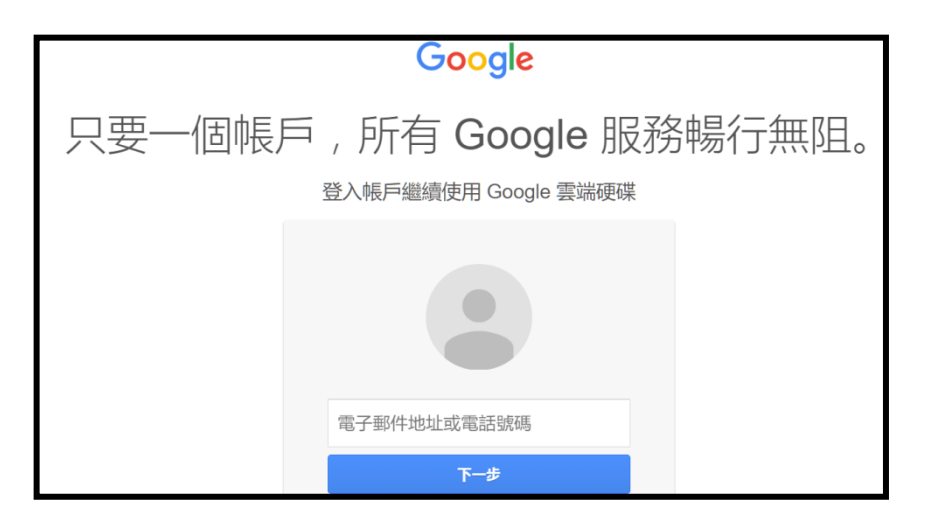

<2>點選右上角應用程式【Ⅲ】→【雲端硬碟】

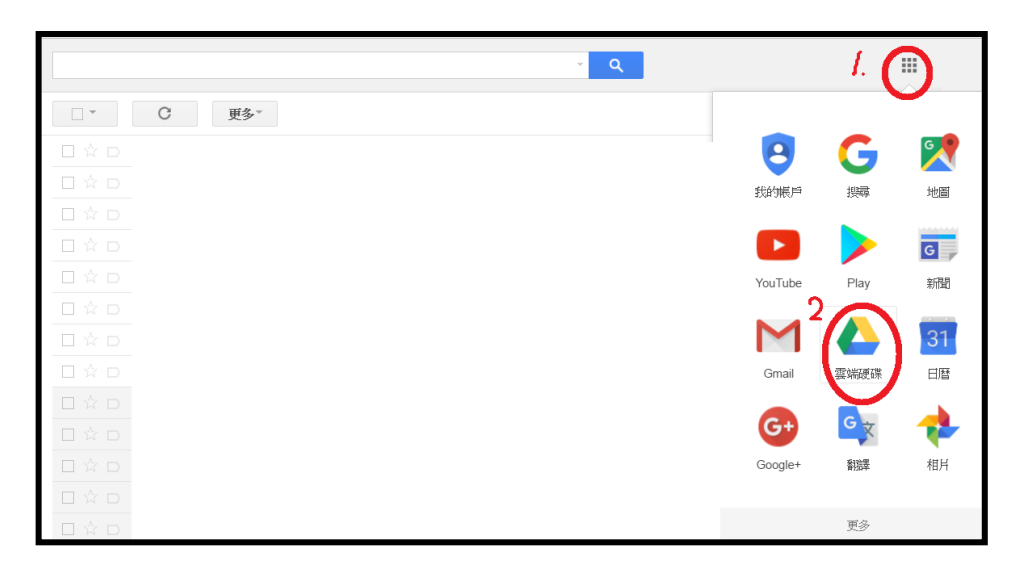

<3>點選左邊【與我共用】→滑鼠游標移到要下載的共用資料夾上,按右鍵出現功能列表→點【下載】。

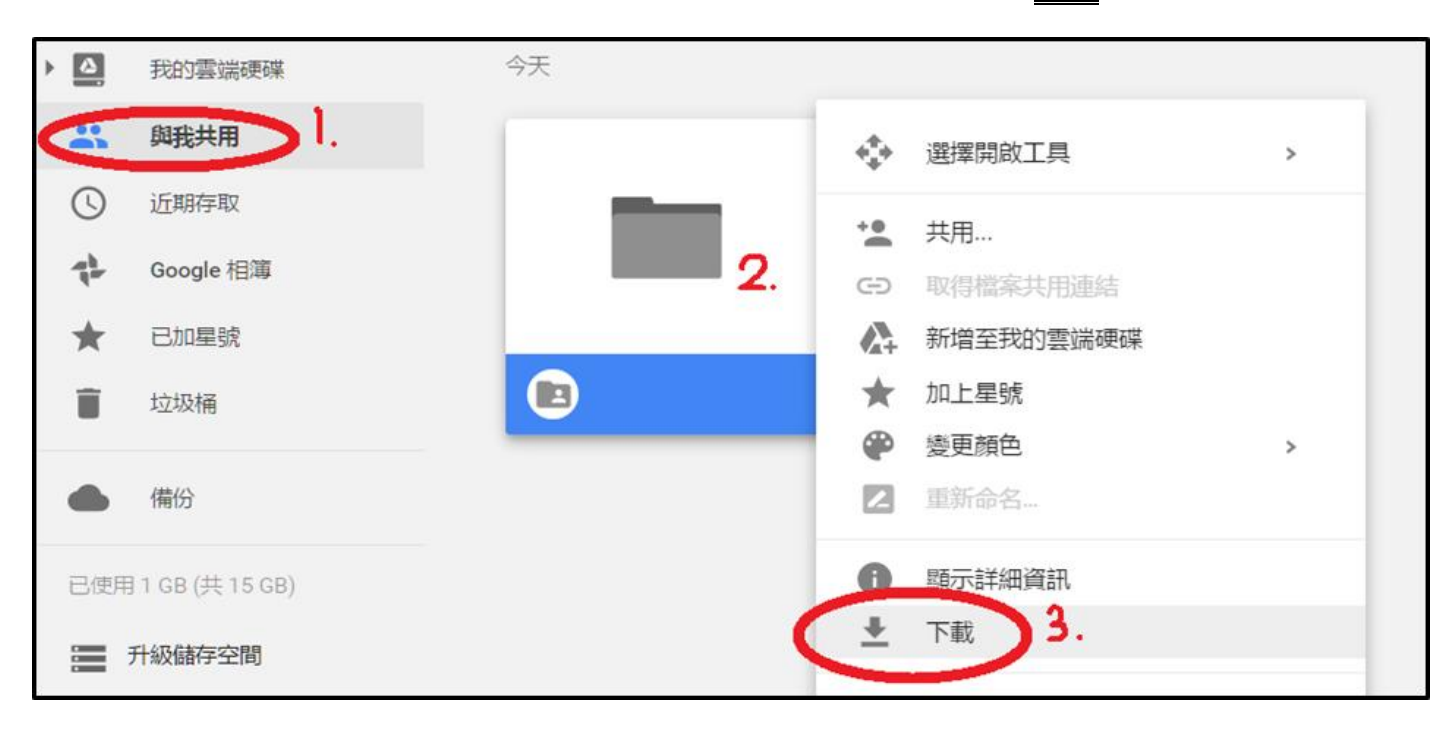